# A User Cannot Assign a Given Location in 25Live

#### If a user is unable to assign a certain location unexpectedly, follow the troubleshooting steps below.

## BC BC

#### **Basic Assumptions**

1. This user is a scheduler in 25Live, meaning you already know that they can create an event, assign other locations, and then save that event.

2. The location the user is trying to assign is not occupied by another event, blocked by open/close hours, blackout dates, or a relationship.

In other words, the location looks available and the user believes they should have the right to assign the location to their event.

# **Troubleshooting Steps**

### Check the Object Level Security

- In Series25 Group Administration, select Location Security from the Configure... menu.
- Search for the location that the user cannot assign.
- In the Object Security column, verify that the user access is set to Edit Delete Copy, Edit, OR View Only.

| <b>25Live</b>                                 |                                             |                            | Group Administratio       | on 🥐 Help              | 🗮 More |
|-----------------------------------------------|---------------------------------------------|----------------------------|---------------------------|------------------------|--------|
| Configure Location Se                         | curity For 🛛                                |                            |                           | Confi                  | gure   |
| Name:                                         |                                             |                            |                           |                        |        |
| Administrator - Functional                    |                                             | Ø                          |                           | Selected Locations (1) | ~      |
| Description:                                  |                                             |                            |                           |                        |        |
| Copy of the Administrator - System (-1) grou  | p minus overrides and cabinet/folder delete | D                          |                           |                        |        |
| Select Location Search or Type Keyword Search |                                             |                            |                           |                        |        |
| All Locations                                 | Go                                          | Q ARTS 101                 |                           |                        | ×      |
| Viewing 1 of 333 locations from All Sp        | paces search (1 selected)                   |                            |                           |                        |        |
| Select or Deselect All Locations              | Select One or More Locations                |                            |                           | Acti                   | ons 🗸  |
| Space Name                                    | Formal Name                                 | Object Security            | Assignment Policy         | Assignment Window      |        |
| ✓ ARTS 101                                    | Davis Arts Center - Music Practice Room 1   | Edit, Delete, Copy         | Assign, Unassign, Approve |                        |        |
|                                               |                                             |                            |                           |                        |        |
|                                               | Image: The Object Security of               | column in the Location Sec | curity.                   |                        |        |
|                                               |                                             |                            |                           |                        |        |

- If the Object Security needs to be updated, click the Actions button and select Edit Object Security.
- Then, update your selections in the window and Save.

### Copyright CollegeNET, Page 1

This content is intended only for licenced CollegeNET Series25 customers. Unauthorized use is prohibited.

| Cancel Save |
|-------------|
|             |

For more information about Object Security, see Configuring Object Security.

### Check the Assignment Policy

• In the Assignment Policy column, verify that the user access is set to Assign, Unassign OR Assign, Unassign, Approve.

| <sup>™</sup> 25Live                           |                                             |                          | Group Administra          | tion 🕜 <u>Help</u> 🚍 More |
|-----------------------------------------------|---------------------------------------------|--------------------------|---------------------------|---------------------------|
| Configure Location Se                         | curity For 🛛                                |                          |                           | Configure                 |
| Name:                                         |                                             |                          |                           |                           |
| Administrator - Functional                    |                                             | D                        |                           | Selected Locations (1)    |
| Description:                                  |                                             |                          |                           |                           |
| Copy of the Administrator - System (-1) grou  | p minus overrides and cabinet/folder delete | Ø                        |                           |                           |
| Select Location Search or Type Keyword Search |                                             |                          |                           |                           |
| All Locations                                 | Go                                          | Q ARTS 101               |                           | ×                         |
| Viewing 1 of 333 locations from All Sp        | aces search (1 selected)                    |                          |                           |                           |
| Select or Deselect All Locations              | Select One or More Locations                |                          |                           | Actions ~                 |
| Space Name                                    | Formal Name                                 | Object Security          | Assignment Policy         | Assignment Window         |
| ✓ ARTS 101                                    | Davis Arts Center - Music Practice Room 1   | Edit, Delete, Copy       | Assign, Unassign, Approve |                           |
|                                               | Image: The Assignment Policy                | column in the Location S | Security.                 |                           |
|                                               |                                             |                          |                           |                           |

- If the Object Security needs to be updated, click the Actions button and select Edit Assignment Policy.
- Then, update your selections in the window and Save.

| • ARTS 101     |                    |                   |            |
|----------------|--------------------|-------------------|------------|
| Set default as | signment policy fo | r the selected lo | cations to |
| ✓ Not Reques   | table              |                   |            |
| Request        | Ĩ                  |                   |            |
| Request, Un    | assign             |                   |            |
| Assign, Una    | ssign              | Cancel            | Save       |
| Assign, Una    | ssign, Approve     |                   |            |

For more information about Assignment Policy, see Configuring Assignment Policy.

### Check the Assignment Window

- To check the Assignment Window, click the Actions button and select Edit Assignment Window
- Then review...
  - The number of days before an event's start date when the window applies.
  - The permission (Request, Assign, or Not Requestable) to use during the window.
- If needed, update these values in the window and Save.

| g within<br>st date, this group has the following permission: |
|---------------------------------------------------------------|
| g within<br>st date, this group has the following permission: |
| st date, this group has the following permission:             |
| st date, this group has the following permission:             |
| <b>\$</b>                                                     |
|                                                               |
| andard Assignment Policy (Assign) applies.                    |
| Cancel Save                                                   |
|                                                               |

For more information about Assignment Windows, see Assignment Windows For Locations.